## Supplementary information for Foundation Trainees applying for Study Leave

## **Turas applications**

+ Add Applications

E Learn

Access modules, discover new resources and keep track of learning progress.

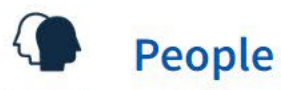

Support the employment of Doctors and Dentists in training.

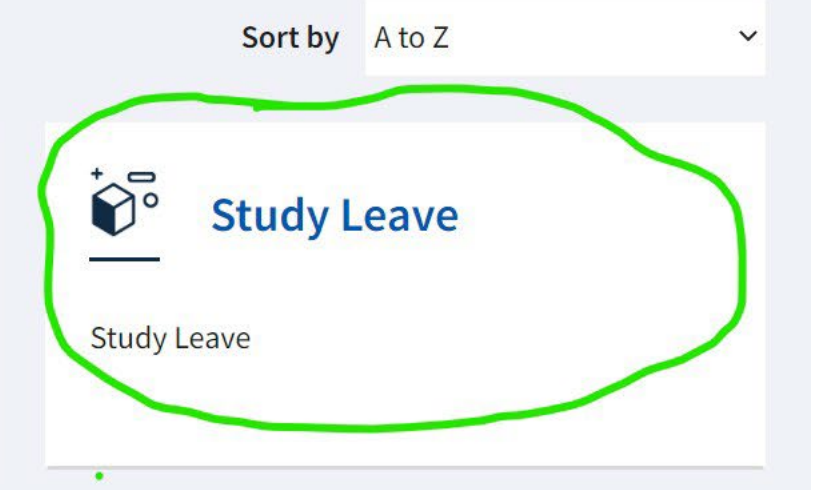

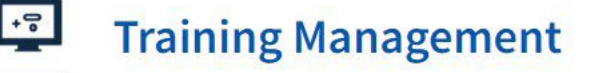

Manage trainee programmes, trainers and education providers.

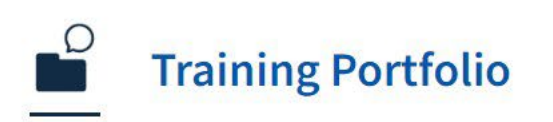

View, record and share learning, reflections and achievements.

When you click on the study leave tile you will see a summary of your expenses and study leave days for the year. You can also apply for study leave by clicking the blue button highlighted.

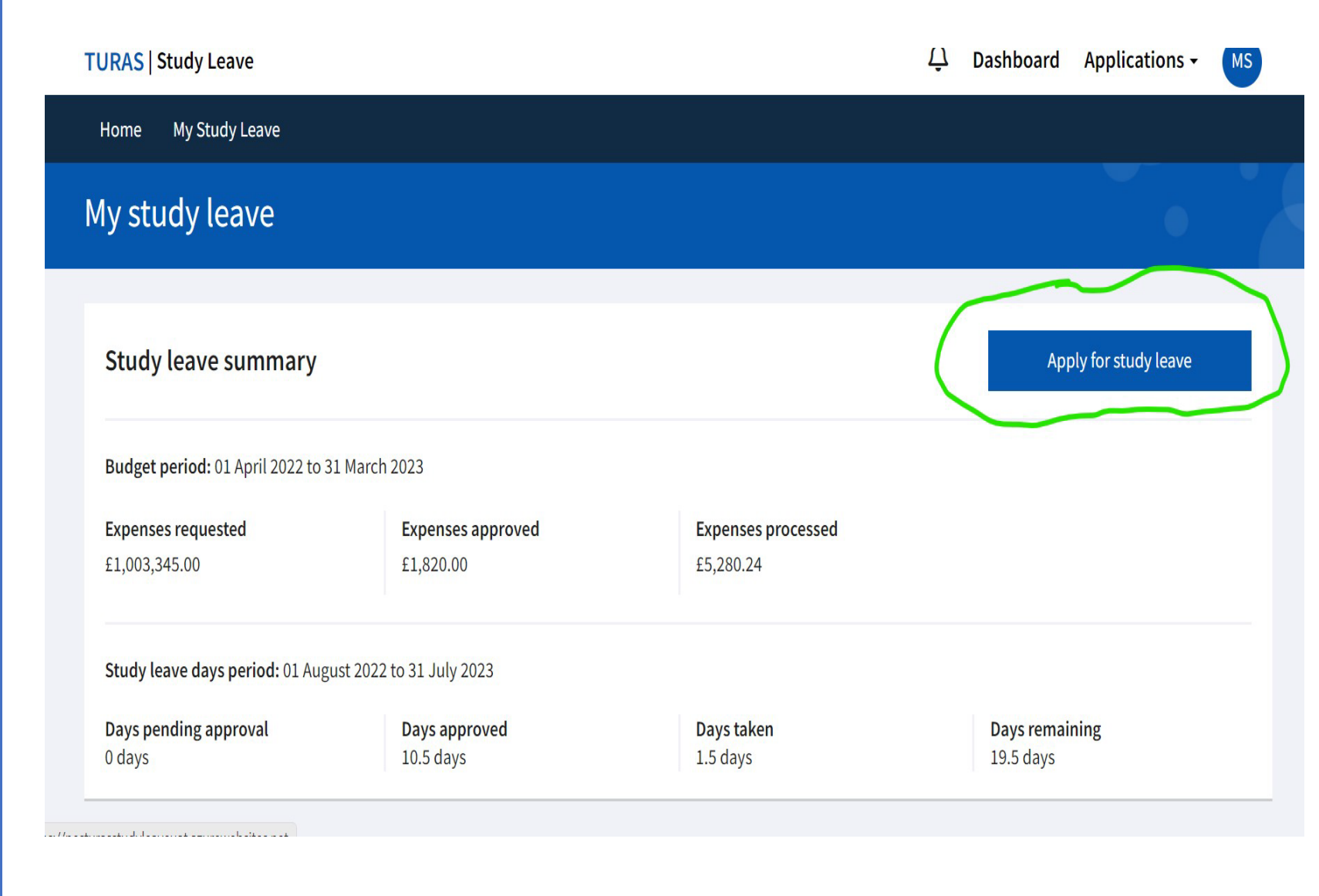

On your main study leave page you will also be able to see a summary of any applications you have made and their current status. If you need to withdraw an application you can do so using the Actions button beside the event.

## My study leave applications

| Search applications                       | applications |               |                    | Status                   |           |  |
|-------------------------------------------|--------------|---------------|--------------------|--------------------------|-----------|--|
| Search applications by activity title, da | te and more  |               | S                  | elect status             | ~         |  |
| Show 10 ~ entries                         |              |               |                    |                          |           |  |
| Activity title                            | - Start date | <b>≑</b> Days | Expenses requested | ◆Status                  | Actions   |  |
| at Home                                   | 08/09/2022   | 2.0           | £275.00            | Approved with funding    | Actions 💌 |  |
| 23/06/2022 - Example 2                    | 01/09/2022   | 2.0           | £275.00            | Approved with funding    | Actions 🝷 |  |
| 23/06/2022 - Example 1                    | 31/08/2022   | 1.0           | None               | Approved without funding | Actions 💌 |  |
| ALS                                       | 31/08/2022   | 0.0           | £350.00            | Approved with funding    | Actions 💌 |  |

If you select Apply for Study Leave you can complete your online application, agree to the declaration and submit. Your application will be automatically sent to your Foundation Programme Director (FPD). When your FPD enters a decision about your application on the system you will receive an email. You can also view the status of applications on your study leave home page

| -                                                                                    |                                                                                |
|--------------------------------------------------------------------------------------|--------------------------------------------------------------------------------|
| <ol> <li>Study leave ap</li> </ol>                                                   | plications must be submitted 6 weeks in advance                                |
| Type of study leave                                                                  | activity *                                                                     |
| Select activity                                                                      |                                                                                |
| Study leave activity                                                                 | provider                                                                       |
| Select provider                                                                      |                                                                                |
| Start date of leave *                                                                | •                                                                              |
|                                                                                      | 醸                                                                              |
| End date of leave *                                                                  |                                                                                |
| (dd/mm/yyyy)                                                                         |                                                                                |
|                                                                                      | 曲                                                                              |
| Number of days req                                                                   | uested *                                                                       |
|                                                                                      |                                                                                |
| Title of study leave                                                                 | activity *                                                                     |
|                                                                                      |                                                                                |
|                                                                                      |                                                                                |
| ocation of study leav                                                                | ve activity *                                                                  |
|                                                                                      |                                                                                |
| rogramme *                                                                           |                                                                                |
|                                                                                      |                                                                                |
|                                                                                      |                                                                                |
|                                                                                      | sion for clinical area *                                                       |
| erson giving permis                                                                  |                                                                                |
| erson giving permis                                                                  |                                                                                |
| erson giving permis                                                                  | n giving nermission for clinical area *                                        |
| erson giving permis<br>esignation of persor                                          | n giving permission for clinical area *                                        |
| erson giving permis                                                                  | n giving permission for clinical area *                                        |
| erson giving permis<br>esignation of persor<br>xpenses being claim                   | n giving permission for clinical area *<br>ed from NES study leave?            |
| erson giving permis<br>esignation of persor<br>xpenses being claim<br>Yes, claim exp | n giving permission for clinical area *<br>ied from NES study leave?<br>penses |

Close without saving

**F2 SIM** – you **MUST** apply for this leave via Turas study leave, requesting the amount of £160.00. FPDs will then approve with funding to allow the study leave team to pay the invoice or purchase order directly.

ALS – you MUST apply via study leave requesting the course fee. FPDs will approve with funding to allow the study leave team to pay the invoice directly.

Tasters – if you are looking to take a Taster in another speciality you **MUST** request this through study leave app and you **MUST** include Taster Speciality and Location. FPDs will approve without funding. Remember once you have completed your Taster complete to Taster Form in your Portfolio

which can linked to FPC13.

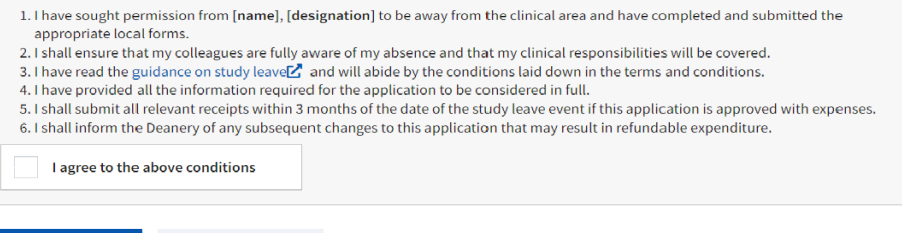